## How to Reorder RocketPort USB SerialHub Com Numbers

| E Computer Management                                                                                                    | State of the local division of the local division of the local div | 1.50 | <b>X</b>         |
|----------------------------------------------------------------------------------------------------|----------------------------------------------------------------------------------------------------|------|------------------|
| Eile     Action     View     Help       Image: state state s |                                                                                                    |      |                  |
| 🔚 Computer Management (Local                                                                                                    | DeviceMaster Port 30 (COM124)                                                                                                    | *    | Actions          |
| System Tools                                                                                                    | DeviceMaster Port 31 (COM125)                                                                                                    |      | Device Manager 🔺 |
| <ul> <li>Fask Scheduler</li> <li>Event Viewer</li> <li>Shared Folders</li> <li>Local Users and Groups</li> <li>Performance</li> <li>Device Manager</li> <li>Storage</li> <li>Storage</li> </ul>                                                                                                    | Prolific USB-to-Serial Comm Port (COM127)     Prolific USB-to-Serial Comm Port (COM127)     Prolific USB-to-Serial Comm Port (COM128)     Prolific USB-to-Serial Comm Port (COM129)     Prolific USB-to-Serial Comm Port (COM130)     Processors     Smart card readers     Sound, video and game controllers                                                                                                    |      | More Actions 🕨   |
| Services and Applications                                                                                                    | <ul> <li>Image: System devices</li> <li>Image: Universal Serial Bus controllers</li> </ul>                                                                                                    | -    |                  |
|                                                                                                    |                                                                                                    |      | *                |

Open Windows DeviceManager or Computer Management

And select Device Manager > Ports Com and LPT

Double Click on the Com port in question. In this example we will renumber com127 to com151.

## The properties pages will open

| Prolific USB-to-Serial Comm Port (COM127) Properties | x |  |  |  |
|------------------------------------------------------|---|--|--|--|
| General Port Settings Driver Details                 |   |  |  |  |
| <u>B</u> its per second: 9600 ▼                      |   |  |  |  |
| <u>D</u> ata bits: 8 ▼                               |   |  |  |  |
| Parity: None                                         |   |  |  |  |
| <u>S</u> top bits: 1 	▼                              |   |  |  |  |
| Flow control: None                                   |   |  |  |  |
| Advanced <u>R</u> estore Defaults                    |   |  |  |  |
|                                                      |   |  |  |  |
|                                                      |   |  |  |  |
|                                                      |   |  |  |  |
|                                                      |   |  |  |  |
| OK Cancel                                            |   |  |  |  |

Click the "Advanced…" button

| Advanced Settings for COM127                                                                                                    | -                                                                                    |   |           |      | ×                |
|----------------------------------------------------------------------------------------------------|--------------------------------------------------------------------------------------|---|-----------|------|------------------|
| Use FIFO buffers (required of the settings to Select lower settings for Select higher settings for Select higher settings for Sel | res 16550 compatible UART)<br>correct connection problems.<br>or faster performance. |   |           |      | OK<br>Cancel     |
| Receive Buffer: Low (1)                                                                                                    |                                                                                      |   | High (14) | (14) | <u>D</u> efaults |
| <u>T</u> ransmit Buffer: Low (1)                                                                                                    | r                                                                                    | Ģ | High (16) | (16) |                  |
| COM Port Number: COM127                                                                                                    | •                                                                                    |   |           |      |                  |

You will see the com port number listed in a drop down

| Advanced Settings for COM138<br>COM139                                       |   |                  | ×         |
|------------------------------------------------------------------------------|---|------------------|-----------|
| COM140<br>COM141<br>V Use FIFO buf COM142<br>COM143<br>Select lower s COM145 | E | compatible UART) | OK        |
| Select higher COM146<br>COM147                                               |   | erformance.      | Defaults  |
| Receive Buffer: L COM148<br>COM149<br>COM150<br>COM151                       |   | High (14) (14)   | Dordality |
| Transmit Buffer: L COM152<br>COM153<br>COM154<br>COM155                      |   | , High (16) (16) |           |
| COM <u>P</u> ort Number: COM156<br>COM <u>P</u> ort Number: COM127           | • |                  |           |

Scroll up or down to select the desired com number

| Advanced Settings for COM127                                                                                                    | <b>X</b>         |
|----------------------------------------------------------------------------------------------------|------------------|
| ✓ Use FIFO buffers (requires 16550 compatible UART)<br>Select lower settings to correct connection problems.<br>Select higher settings for faster performance. | OK<br>Cancel     |
| Receive Buffer: Low (1)                                                                                                    | <u>D</u> efaults |
| Transmit Buffer: Low (1)                                                                                                    |                  |
| COM Port Number:                                                                                                    |                  |

Once the desired com number is shown, click OK all the way out.

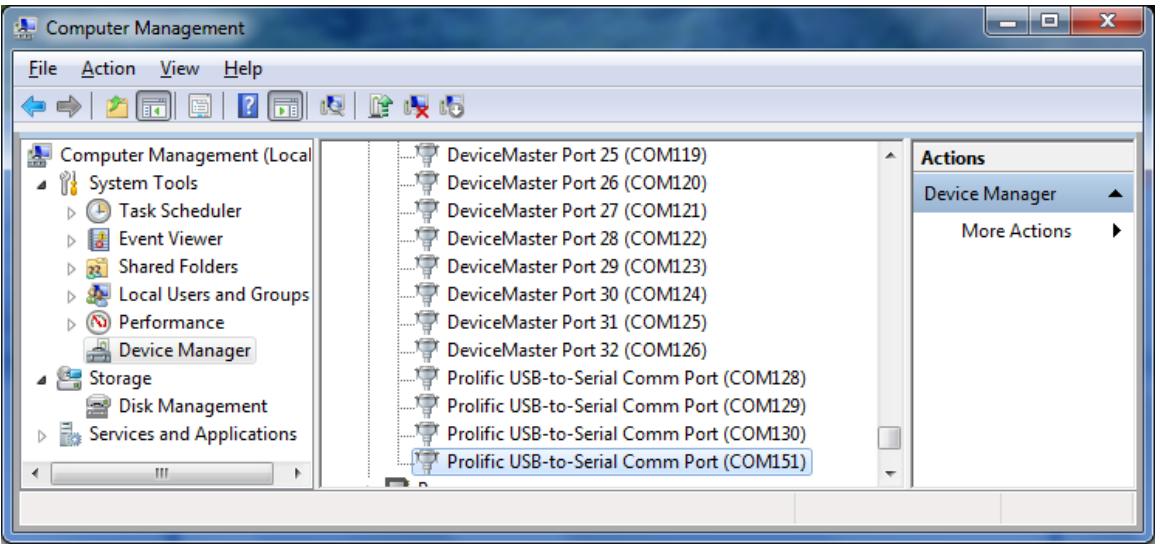

Repeat as desired.